## Adding and Deleting a Member of a Group

## Instructions for Adding a Member

 Navigate to your groups - select which lab you are adding the member to if you are a part of multiple

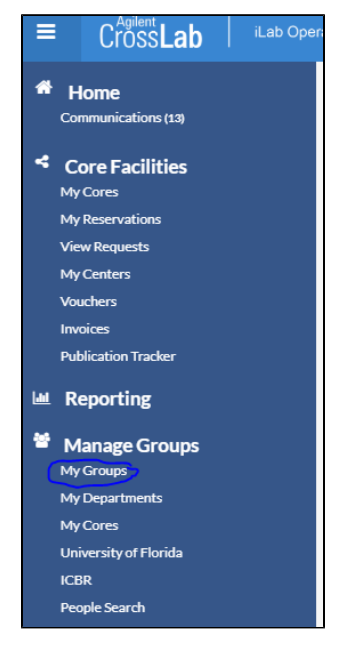

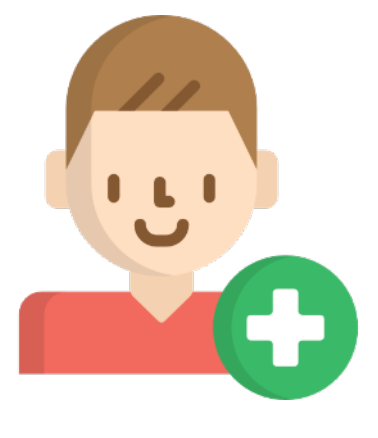

## 2. Go to 'Members' Tab

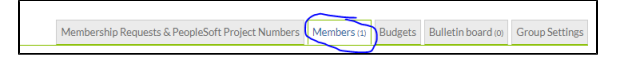

3. Click on "*Link Existing User*" and type person's name **1** If they do not have an account, they will not show up when their name is typed in - you will then need to have them register.

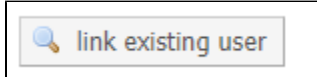

4. Select what type of member the person should be and click invite. Refresh the web-page.

|          | Add an existing user<br>Inde additional member to this group<br>The Sporer - spore@ut edd<br>member - start Date: @ End Date: @ Independent Control ()                                                                                                    |
|----------|----------------------------------------------------------------------------------------------------|
| <b>i</b> | Once you add a member, you will need to go to the group's "Membership Requests & Peoplesoft Project Numbers" tab and give the new member access to a chartfield if they are going to be requesting services from ICBR. If you have any issues, email the iLab listserv at IC BR-iLab@ad.ufl.edu. |

## Instructions for Deleting a Member

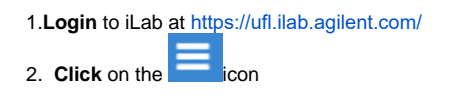

- Select 'My Groups' from the list
  Select the lab you wish to delete a member from
  Under the 'Members' tab for the lab, find the member you wish to delete
- 6. Select the red next to their name and confirm

You will not be able to remove a member if they have outstanding service requests or charges! (

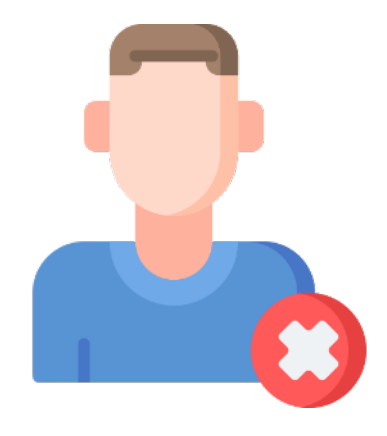